## Panduan Registrasi Program Sarjana

- 1. Login Admission Unisba
- 2. Pilih Jenis PMB Yang Diikuti
- **3.** Muncul Halaman Registrasi (Jika Diterima)

|  |                                     | Informasi Kelulusan     Selamat. Anda Dirvatakan Lulus Pada Seleksi USM Unisba QUICK TEST Gelombang 1 Tahun 2025 Pilihan 1 Program |  |  |  |
|--|-------------------------------------|----------------------------------------------------------------------------------------------------|--|--|--|
|  | Nome                                | studi ime Hukum                                                                                                    |  |  |  |
|  |                                     | Perhatikan     etas Pembyaan 10 Januari 2025     etas Pembyaan File 15 September 2025                                              |  |  |  |
|  | Sti<br>O Pemb<br>O Lampi<br>Penduan | Rus<br>ayaran<br>Iran Berkas                                                                                                    |  |  |  |
|  | \varTheta Biodata                   | Panduan Pendaftaran                                                                                                    |  |  |  |
|  | 🐯 Pembayaran                        | Biodata<br>Pertama isi dan lengkapi biodata siswa, data pendidikan, data prestasi (opsional) dan data orang tua menu biodata.      |  |  |  |
|  | gi Lampiran                         | Skema Pembayaran Buat skema pembayaran pada menu pembayaran.                                                                       |  |  |  |
|  | 🕅 Retur                             | Unduh Dokumen                                                                                                    |  |  |  |
|  | gi Informasi                        | ن Surat persetujuan خ Formulir A-1 خ Formulir A-3                                                                                  |  |  |  |
|  |                                     | Pembayaran<br>Melakukan pembayaran biaya pendidikan sesuai tata cara yang tercantum dalam surat kelulusan.                         |  |  |  |
|  |                                     | Pengajuan Dokumen lainnya disertai stempel dan tanda tangan, kemudian dipindai. Unggah persyaratan lainnya, klik menu lampiran.    |  |  |  |

- 4. Lihat Panduan
  - a. Biodata

Pertama isi dan lengkapi biodata siswa, data pendidikan, data prestasi (opsional) dan data orang tua menu biodata.

Masuk Menu Biodata Kemudian Isi Dan Submit

| Belur<br>S<br>Pem<br>S Lam | terdaftar<br>atus<br>oayaran<br>oiran Berkas |                            |
|----------------------------|----------------------------------------------|----------------------------|
| III Panduan                | Advanced Biodata                             |                            |
| 😝 Biodata                  | 01 Biodata 02 Prestasi                       | 03 Orang Tua               |
| 🖳 Pembayaran               | NISN*                                        |                            |
| 🗊 Lampiran                 |                                              |                            |
| Retur                      | Ukuran Jaket Almamater*                      | Periksa Ukuran JaketDisini |
| Informasi                  | Pilih sebuah opsi                            | ×                          |
|                            | Hobi                                         |                            |
|                            |                                              |                            |
|                            |                                              | Selanjutnya                |

b. **Skema Pembayaran** Buat skema pembayaran pada menu pembayaran.

| Informasi                                                                                                    |                                                                              |                                                               |                                                                                                    |                                                                                                    |                                                                                                    |  |  |
|----------------------------------------------------------------------------------------------------|------------------------------------------------------------------------------|---------------------------------------------------------------|----------------------------------------------------------------------------------------------------|----------------------------------------------------------------------------------------------------|----------------------------------------------------------------------------------------------------|--|--|
| Tata cara pembayaran ada di surat per                                                                                                    | setujuan                                                                     |                                                               |                                                                                                    |                                                                                                    |                                                                                                    |  |  |
| Pembayaran pendaftaran tidak dapat d                                                                                                    | ibayar sebagian ti                                                           | erlebih dahulu,                                               | harus sesuai d                                                                                                    | engan jumlah skema y                                                                                                    | ang dibuat                                                                                                    |  |  |
| Data Pembayaran                                                                                                    |                                                                              |                                                               |                                                                                                    | Data Penagihan                                                                                                    |                                                                                                    |  |  |
|                                                                                                    | WAJIB                                                                        | MEMBAYAR                                                      | SISA                                                                                                    | ITEM                                                                                                    | TAGIHAN                                                                                                    |  |  |
| Dana Pengembangan Universitas (IPU)                                                                                                    | 2.950.000                                                                    | 0                                                             | 2.950.000                                                                                                    | IBM                                                                                                    | 100.0                                                                                                    |  |  |
|                                                                                                    |                                                                              |                                                               |                                                                                                    | IKT                                                                                                    | 2.725.                                                                                                    |  |  |
| Dana Pengembangan Fakultas (IPF)                                                                                                    | 4.500.000                                                                    | 0                                                             | 4.500.000                                                                                                    | IPF                                                                                                    | 4.500.0                                                                                                    |  |  |
| Blaya Pendidikan Tetap (IKT)                                                                                                    | 2.725.000                                                                    | 0                                                             | 2.725.000                                                                                                    | IPU                                                                                                    | 2.950.                                                                                                    |  |  |
|                                                                                                    |                                                                              |                                                               |                                                                                                    | SK1                                                                                                    | 4.230.                                                                                                    |  |  |
| SKS Infak                                                                                                    | 4.230.000                                                                    | 0                                                             | 4.230.000                                                                                                    | Total                                                                                                    | 14.505.0                                                                                                    |  |  |
| Itu benar Mali                                                                                                    | 100.000                                                                      | 0                                                             | 100.000                                                                                                    |                                                                                                    |                                                                                                    |  |  |
|                                                                                                    |                                                                              |                                                               |                                                                                                    |                                                                                                    |                                                                                                    |  |  |
| Informaci                                                                                                    |                                                                              |                                                               | kama                                                                                                    |                                                                                                    |                                                                                                    |  |  |
| informasi                                                                                                    | Informasi                                                                    |                                                               |                                                                                                    | Skema                                                                                                    |                                                                                                    |  |  |
|                                                                                                    | (Dibayar 2 Kali                                                              |                                                               | komo 1 /De                                                                                                    | mbayaran Peni                                                                                                    | -                                                                                                    |  |  |
| IPU : Infak Pengembangan Universitas                                                                                                    |                                                                              |                                                               | кетатсе                                                                                                    |                                                                                                    | uni                                                                                                    |  |  |
| IPU : Infak Pengembangan Universitas<br>Semester 1 Dan 2)<br>IPE : Infak Pengembangan Fakultas (D                                                                                                    | ibavar 1 Kali Saat                                                           | D<br>IP                                                       | V + IPF + IKT +                                                                                                    | ISKS + IBM                                                                                                    | un)                                                                                                    |  |  |
| IPU : Infak Pengembangan Universitas<br>Semester 1 Dan 2)<br>IPF : Infak Pengembangan Fakultas (D<br>Registrasi)                                                                                                    | libayar 1 Kali Saat                                                          | Di<br>H                                                       | Wernal T (Pe<br>U + IPF + IKT +<br>bayarkan Sesua<br>arus Sesual Der                                                                                                    | ISKS + IBM<br>al Jadwal Registrasi Bo<br>agan Tagihan                                                                                                    | a <b>n)</b><br>erakhir, Pembayaran                                                                                                    |  |  |
| IPU : Infak Pengembangan Universita<br>Semester 1 Dan 2)<br>IPF : Infak Pengembangan Fakultas (D<br>Registrasi)<br>IKT : Infak Kuliah Tetap (Dibayar Setia<br>ISKS: Infak SKS (Dibayar Setiap Semes                                                                                                    | Nbayar 1 Kali Saat<br>p Semester)<br>iter Sesual Jumlah                      | IP<br>DI<br>H                                                 | V + IPF + IKT +<br>bayarkan Sesua<br>arus Sesuai Der<br>kema 2 (3                                                                                                    | ISKS + IBM<br>al Jadwal Registrasi Bo<br>ngan Tagihan<br>Tahap)                                                                                                    | u <b>n)</b><br>rakhir, Pembayaran                                                                                                    |  |  |
| IPU : Infak Pengembangan Universitas<br>Semester 1 Dan 2)<br>IPF : Infak Pengembangan Fakultas (I<br>Registrasi)<br>IKT : Infak Kullah Tetap (Dibayar Setia<br>ISKS: Infak SKS (Dibayar Setiap Semes<br>SKS Diambil)<br>IBM : Infak Bahul Maal (Dibayar 1 Kall S                                                                 | Nbayar 1 Kali Saat<br>p Semester)<br>ter Sesuai Jumlah<br>Saat Registrasi)   | 5<br>1P<br>11<br>11                                           | Kema I (Pe<br>U+IPF+IKT+<br>bayarkan Sesua<br>arus Sesual Der<br>kema 2 (3<br>50% IPU + 100<br>Dibayarkan Se                                                                                                    | ISKS + IBM<br>al Jadwal Registrasi Bo<br>Ingan Tagihan<br>Tahap)<br>0% IPF + 100% IBM<br>Isuai Jadwal Registrasi                                                                                                    | un)<br>rakhir, Pembayaran<br>I Berakhir                                                                                                    |  |  |
| <ul> <li>IPU : Infak Pengembangan Universitas<br/>Semester 1 Dan 2)</li> <li>IPF : Infak Pengembangan Fakultas (D<br/>Registrasi)</li> <li>IKT : Infak Kuliah Tetap (Dibayar Setia<br/>ISKS : Infak SKS (Dibayar Setiap Semes<br/>SKS Diambil)</li> <li>IBM : Infak Baltul Maal (Dibayar 1 Kall S</li> </ul>                     | Nbayar 1 Kali Saat<br>p Semester)<br>iter Sesuai Jumlah<br>Saat Registrasi)  | 3<br>  P<br>  D<br>  H<br>  <br>  H   <br>  H                 | V + IPF + IKT +<br>bayarkan Sesua<br>arus Sesual Der<br>kema 2 (3<br>50% IPU + 100<br>Dibayarkan Se<br>Sudah Bisa Mo<br>Mahasiswa). 4                                                                                                    | IBKS + IBM<br>al Jadwal Registrasi Bo<br>Igan Tagihan<br>Tahap)<br>0% IPF + 100% IBM<br>Isual Jadwal Registrasi<br>endapatkan NPM (Norr<br>Kum Sisfo Unisba dan)                                                                                                    | un)<br>erakhir, Pembayaran<br>I Berakhir<br>tor Pokok<br>KTM (Kartu Tanda                                                                                                 |  |  |
| <ul> <li>IPU : Infak Pengembangan Universitas<br/>Semester 1 Dan 2)</li> <li>IPF : Infak Pengembangan Fakultas (D<br/>Registrasi)</li> <li>IKT : Infak Kullah Tetap (Dibayar Setia)</li> <li>ISKS: Infak SKS (Dibayar Setiap Semes<br/>SKS Diambil)</li> <li>IBM : Infak Baitul Maal (Dibayar 1 Kall S</li> </ul>                | Nbayar 1 Kali Saat<br>p Semester)<br>der Sesual Jumlah<br>Saat Registrasi)   | 31 PP DH H                                                    | kema 1 (Pe<br>U + IPF + IKT +<br>bayarkan Sesua<br>arus Sesual Der<br>kema 2 (3<br>50% IPU + 100<br>Dibayarkan Se<br>Sudah Bisa Me<br>Mahasiswa), A<br>Mahasiswa)                                                                                                    | ISKS + IBM<br>al Jadwal Registrasi Bo<br>Igan Tagihan<br>Tahap)<br>0% IPF + 100% IBM<br>Isual Jadwal Registrasi<br>endapatkan NPM (Nem<br>Ikun Sisfo Unisba dan                                                                                                    | any<br>arakhir, Pembayaran<br>I Berakhir<br>I Berakhir<br>I Pokok<br>KTM (Kartu Tanda                                                                                     |  |  |
| IPU : Infak Pengembangan Universitas<br>Semester 1 Dan 2)<br>IPF : Infak Pengembangan Fakultas (D<br>Registrasi)<br>IKT : Infak Kullah Tetap (Dibayar Setia<br>ISKS: Infak SKS (Dibayar Setiap Semes<br>SKS Diambil)<br>IBM : Infak Baltul Maal (Dibayar 1 Kall S<br>Skema Pembayaran                                            | Olbayar 1 Kali Saat<br>p Semester)<br>iter Sesual Jumlah<br>Saat Registrasi) | 9 IP D H                                                      | Werna T (Pe<br>U + IPF + IKT +<br>bayarkan Sesu<br>anus Sesual Der<br>kerna 2 (3<br>50% IPU + 10/<br>Dibayarkan Se<br>Sudah Bisa M<br>Mahasiswa), A<br>Mahasiswa)<br>100% IKT<br>Dibayarkan Se                                                                                                    | ISKS + IBM<br>al Jadwal Registrasi Bo<br>rgan Tagihan<br>Tahap)<br>0% IPF + 100% IBM<br>sual Jadwal Registrasi<br>endapatkan NPM (Nom<br>Ukun Sisfo Unisba dan<br>ukun Sisfo Unisba dan                                                                                                    | an)<br>srakhir, Pembayaran<br>I Berakhir<br>nor Pokok<br>KTM (Kartu Tanda<br>Jalan Kampus)                                                                                |  |  |
| IPU : Infak Pengembangan Universitas<br>Semester 1 Dan 2)<br>IPF : Infak Pengembangan Fakultas (D<br>Registrasi)<br>IKT : Infak Kullah Tetap (Dibayar Setia<br>ISKS: Infak SKS (Dibayar Setiap Semes<br>SKS Diambil)<br>IBM : Infak Baltul Maal (Dibayar 1 Kall S<br>Skema Pembayaran<br>Pilih Skema Pembayaran                  | Albayar 1 Kali Saat<br>p Semester)<br>ter Sesual Jumlah<br>Saat Registrasi)  | 5<br>IP<br>D<br>H<br>S<br>1<br>2.                             | Verma 1 (Pe<br>U + IPF + IKT +<br>IBbayarkan Sesua<br>arus Sesual Der<br>kerma 2 (3<br>50% IPU + 100<br>Dibayarkan Se<br>Sudah Bisa M<br>Mahasiswa), A<br>Mahasiswa)<br>100% IKT<br>Dibayarkan Se<br>Dimulai<br>Tatacara Pemi                                                                                                    | ISKS + IBM<br>al Jadwal Registrasi Be<br>agan Tagihan<br>Tahap)<br>0% IPF + 100% IBM<br>sual Jadwal Registrasi<br>andapatkan NPM (Nom<br>ikun Sisfo Unisba dan<br>sebelum Taaruf (Pengen<br>bayaran Bisa dilihat me                                                                                                    | an)<br>arakhir, Pembayaran<br>I Berakhir<br>nor Pokok<br>KTM (Kartu Tanda<br>alan Kampus)<br>slalui Sisfo Unisba-                                                         |  |  |
| IPU : Infak Pengembangan Universitas<br>Semester 1 Dan 2)<br>IPF : Infak Pengembangan Fakultas (D<br>Registrasi)<br>IKT : Infak Kullah Tetap (Dibayar Setia<br>ISKS : Infak SKS (Dibayar Setiap Semes<br>SKS Diambil)<br>IBM : Infak Baltul Maal (Dibayar 1 Kall S<br>Skema Pembayaran<br>Pilih Skema Pembayaran<br>Simpan Skema | Nbayar 1 Kali Saat<br>p Semester)<br>ter Sesuai Jumlat<br>Saat Registrasi)   | 5<br>IP<br>1<br>1<br>2                                        | Kerma T (Pe<br>U + IPF + IKT +<br>bayarkan Sesua<br>arus Sesual Der<br>kerma 2 (3<br>50% IPU + 10/<br>Dibayarkan Se<br>Sudah Bisa M/<br>Mahasiswa), /<br>Mahasiswa)<br>100% IKT<br>Dibayarkan Se<br>Dibayarkan Se<br>Dimulai<br>Tatacara Pemi<br>≥Login→Silut                                                                                                    | IBKS + IBM<br>al Jadwal Registrasi Bo<br>ogan Tagihan<br>Tahap)<br>0% IPF + 100% IBM<br>esual Jadwal Registrasi<br>endapatkan NPM (Nem<br>kun Sisfo Unisba dan<br>ebelum Taaruf (Pengen<br>bayaran Bisa dilihat me<br>sa→Pembayaran, Ketik<br>b Diskekean, Ketik                                                             | any<br>arakhir, Pembayaran<br>la Berakhir<br>hor Pokok<br>KTM (Kartu Tanda<br>lalan Kampus)<br>slalui Sisfo Unisba-<br>a Pembayaran                                       |  |  |
| IPU : Infak Pengembangan Universita<br>Semester 1 Dan 2)<br>IPF : Infak Pengembangan Fakultas (D<br>Registrasi)<br>IKT : Infak Kullah Tetap (Dibayar Setia<br>ISKS: Infak SKS (Dibayar Setiap Semes<br>SKS Diambil)<br>IBM : Infak Baitul Maal (Dibayar 1 Kall S<br>Skema Pembayaran<br>Pilih Skema Pembayaran<br>Simpan Skema   | Albayar 1 Kali Saat<br>p Semester)<br>iter Sesual Jumlat<br>Saat Registrasi) | 5<br>IP<br>IP<br>IP<br>IP<br>IP<br>IP<br>IP<br>IP<br>IP<br>IP | Kerma T (Per<br>U + IPF + IKT +<br>bayarkan Sesua<br>arus Sesual Der<br>Kerma 2 (3<br>50% IPU + 100<br>Dibayarkan Se<br>Sudah Bisa Mi<br>Mahasiswa)<br>100% IKT<br>Dibayarkan Se<br>Dibayarkan Se<br>Dibayarkan Se<br>Dibayarkan Se<br>Dibayarkan Se<br>Dibayarkan Se<br>Dibayarkan Se<br>Dibayarkan Se<br>Dibayarkan Se<br>Dibayarkan Se<br>Dibayarkan Se                                                                                                    | ISKS + IBM<br>al Jadwal Registrasi Bo<br>Igan Tagihan<br>Tahap)<br>0% IPF + 100% IBM<br>Isual Jadwal Registrasi<br>endipatkan NPM (Nom<br>Ukun Sisfo Unisba dan i<br>Isbelum Taaruf (Pengen<br>bayaran Bisa dilihat me<br>ia⇒Pembayaran, Ketik<br>h Dilakukan<br>0% ISKS                                                     | any<br>arakhir, Pembayaran<br>I Berakhir<br>nor Pokok<br>KTM (Kartu Tanda<br>Jalan Kampus)<br>Salui Sisfo Unisba-<br>a Pembayaran                                         |  |  |
| IPU : Infak Pengembangan Universitas<br>Semester 1 Dan 2)<br>IPF : Infak Pengembangan Fakultas (D<br>Registrasi)<br>IKT : Infak Kullah Tetap (Dibayar Setia<br>ISKS: Infak SKS (Dibayar Setiap Semes<br>SKS Diambil)<br>IBM : Infak Baltul Maal (Dibayar 1 Kall S<br>Skema Pembayaran<br>Plih Skema Pembayaran<br>Simpan Skema   | Olbayar 1 Kali Saat<br>p Semester)<br>iter Sesual Jumlah<br>Saat Registrasi) | 3<br>IP<br>D<br>H<br>S<br>L<br>2.                             | Werma 1 (Pe<br>U + IPF + IKT +<br>bayarkan Sesua<br>arus Sesual Der<br>kerma 2 (3<br>50% IPU + 101<br>Dibayarkan Se<br>Dibayarkan Se<br>Dibayarkan Se<br>Dibayarkan Se<br>Dibayarkan Se<br>Dibayarkan Se<br>Dibayarkan Se<br>Dibayarkan Se<br>Dibayarkan Se<br>Dibayarkan Se<br>Dibayarkan Se<br>Dibayarkan Se                                                                                                    | ISKS + IBM<br>al Jadwal Registrasi Be<br>rgan Tagihan<br>Tahap)<br>0% IPF + 100% IBM<br>ssual Jadwal Registrasi<br>sendapatkan NPM (Nom<br>kun Sisfo Unisba dan i<br>ukun Sisfo Unisba dan i<br>sebelum Taaruf (Pengen<br>bayaran Bisa dilihat me<br>a⇒ Pembayaran, Ketik<br>h Dilakukan<br>0% ISKS<br>sbelum UTS (Ujian Ten | any<br>arakhir, Pembayaran<br>I Berakhir<br>tor Pokok<br>KTM (Kartu Tanda<br>alan Kampus)<br>slalui Sisfo Unisba-<br>a Pembayaran<br>gah Semester)                        |  |  |
| IPU : Infak Pengembangan Universita<br>Semester 1 Dan 2)<br>IPF : Infak Pengembangan Fakultas (D<br>Registrasi)<br>IKT : Infak Kullah Tetap (Dibayar Setia<br>ISKS: Infak SKS (Dibayar Setiap Semes<br>SKS Diambil)<br>IBM : Infak Baitul Maal (Dibayar 1 Kall S<br>Skema Pembayaran<br>Pilih Skema Pembayaran<br>Simpan Skema   | Dibayar 1 Kali Saat<br>p Semester)<br>iter Sesual Jumlah<br>Saat Registrasi) | 3<br>IP<br>D<br>H<br>S<br>1<br>2.                             | Verma 1 (Per<br>Verma 1 (Per<br>Verma 1 (Per<br>Verma 2 (3)<br>50% IPU + 100<br>Dibayarkan Se<br>Sudah Bisa Mi<br>Mahasiswa), A<br>Mahasiswa), A<br>Mahasi | IBKS + IBM<br>al Jadwal Registrasi Bo<br>gan Tagihan<br>Tajhan<br>D% IPF + 100% IBM<br>sual Jadwal Registrasi<br>endapatkan NPM (Nom<br>kun Sisfo Unisba dan<br>ebelum Taaruf (Pengen<br>bayaran Bisa dilihat me<br>bayaran Bisa dilihat me<br>bayaran Bisa dilihat me<br>bayaran Bisa dilihat me                            | any<br>arakhir, Pembayaran<br>leerakhir<br>lor Pokok<br>KTM (Kartu Tanda<br>alan Kampus)<br>slalui Sisfo Unisba-<br>a Pembayaran<br>gah Semester)<br>slalui Sisfo Unisba- |  |  |

## c. Unduh Dokumen

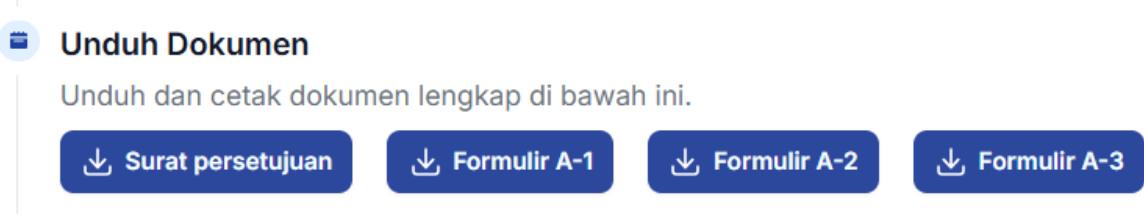

## d. Pembayaran

Melakukan pembayaran biaya pendidikan sesuai tata cara yang tercantum dalam surat kelulusan.

e. Pengajuan Berkas

Jika Sudah Membayar Biaya Registrasi, kemudian dokumen lainnya disertai diberi materai dan tanda tangan, kemudian dipindai. Unggah persyaratan lainnya, klik menu lampiran.

| data     | Reiengkapan berkas Lampiran                 |                                                    |  |  |
|----------|---------------------------------------------|----------------------------------------------------|--|--|
|          | Bukti Bayar*                                | Form A1*                                           |  |  |
| nbayaran | Seret & Jatuhkan berkas Anda atau Jelajahi  | Seret & Jatuhkan berkas Anda atau Jelajahi         |  |  |
| mpiran   | Form A2*                                    | Form A3*                                           |  |  |
| formasi  | Seret & Jatuhkan berkas Anda atau Jelajahi  | Seret & Jatuhkan berkas Anda atau <b>Jelajah</b> i |  |  |
|          | ljazah*                                     | Akta Kelahiran"                                    |  |  |
|          | Seret & Jatuhkan berkas Anda atau Jelajahi  | Seret & Jatuhkan berkas Anda atau Jelajahi         |  |  |
|          | Surat Keterangan Kelakuan Baik <sup>*</sup> | Surat Keterangan Berbadan Sehat <sup>*</sup>       |  |  |
|          | Seret & Jatuhkan berkas Anda atau Jelajahi  | Seret & Jatuhkan berkas Anda atau <b>Jelajah</b> i |  |  |
|          | Simpan & Kirim                              |                                                    |  |  |

Kemudian Submit Berkas Dan Tunggu Hingga Admin Memvalidasi Berkas, Jika Status Dikembalikan Maka Perbaiki Kembali Berkas Yang Kurang Dan Submit Ulang.

- **5.** Jika Status Registrasi Berhasil Berubah Menjadi Sudah Registrasi Artinya Anda Sudah Berhasil Registrasi Menjadi Mahasiswa Baru Unisba
- **6.** Kemudian Masuk Ke Menu Informasi Terkait Informasi Akun Sistem Informasi (Sisfo) Unisba, Pengambilan Kartu Tanda Mahasiswa, Jadwal Taaruf DII (Berkala)